## 8. Pinigų gavimų ir išmokėjimų registravimas sistemoje

**Pinigų gavimų ir išmokėjimų registravimas sistemoje**. Jei neimportuojate banko išrašo ir nekuriate mokėjimų iš mokėjimų nurodymų – galite registruoti pinigų išmokėjimus ir gavimus sistemoje kuriant pinigų gavimo ar išmokėjimo operacijas rankiniu būdu. Operacijos tipas pasirenkamas konkrečios banko sąskaitos skiltyje *Mokėjimai*.

**1. Banko mokėjime yra privaloma nurodyti mokėjimo paskirtį.** Mokėjimo paskirtis reikalinga korespondencijos parinkimui. Be to, esant kai kurioms paskirtims nekuriamos mokėtinos/gautinos sumos, pasikeičia Mokėtojo/Gavėjo sąrašai. Mokėjimo paskirtys ir jų reikšmės:

Partneris – dažniausiai naudojama. Nustatyta pagal nutylėjimą. Visi mokėjimai už suteiktas paslaugas ar prekes.

Avansas partneriui – Pasirenkama atliekant avansinius mokėjimus partneriams

Atskaitingas asmuo – Pasirenkama atliekant mokėjimus atskaitingiems asmenims

Avansas atskaitingam asmeniui – Pasirenkama atliekant avansinius mokėjimus atskaitingiems asmenims Paskola – Nurodoma gaunant/mokant paskolas

Palūkanos/komisiniai – Nurodoma registruojant banko nuskaitytus komisinius

Bankas – Nurodoma atliekant mokėjimus tarp įmonės banko sąskaitų

Kasa – Nurodoma atliekant mokėjimus tarp įmonės kasų

Atlyginimas – Nurodoma mokant Darbo užmokestį darbuotojui

Su DU susijęs mokėjimas – Nurodoma mokant su Darbo užmokesčiu susijusius mokesčius

Rankinis – Partneris; Rankinis – Atskaitingas asmuo; Rankinis – Kasa – Nurodoma kai norima, kad nebūtų kuriamos mokėtinos/gautinos sumos

\* Kitos neaprašytos paskirtys naudojamos labai išskirtiniais atvejais

## 2. Pinigų išmokėjimas.

2.1. Užpildoma pagrindinė išmokėjimo informacija:

o Dokumento numeris – nenurodžius sistema užpildo automatiškai (patvirtinus mokėjimą)

o Operacijos ID - nurodomas operacijos ID

o Mokėjimo data – nurodoma mokėjimo data

o Paskirtis – nurodoma mokėjimo paskirtis (mokėjimo paskirčių reikšmės aprašytos 1. punkte)

o Gavėjas – nurodomas pinigų gavėjas

Nurodžius gavėją aktyvuojasi apačioje esantis mygtukas **[Pridėti]**, kurį paspaudus yra galimybė pasirinkti iš sąrašo pagrindo dokumentą, kuriuo remiantis atliekamas mokėjimas.

| 🗄 🚽 Saugoti 🖶 Išsaugoti kaip 📅 Saugoti ir uždaryti 🧽 Atnaujinti 🔌 Spausdinti 🚽 📑 Dengti 📝 Priskirti komunaliniams mok. 🥃 Tvirtinti apskaitą 🎄 Grįžti į redagavimą |                                         |              |                                 |                   |                |                    |                           |                              |  |  |  |
|----------------------------------------------------------------------------------------------------|-----------------------------------------|--------------|---------------------------------|-------------------|----------------|--------------------|---------------------------|------------------------------|--|--|--|
| Mokėjimas: - Nr. ,                                                                                                    | Aokėjimas: - Nr. , (Pinigų išmokėjimas) |              |                                 |                   |                |                    |                           |                              |  |  |  |
| 🦻 Pagrindinė informacija                                                                                                    | Pagrindinė informacija                  | Sumų detaliz | acijos Įrašo sauga              |                   |                |                    |                           |                              |  |  |  |
| 📝 Priskirtos nuomos su                                                                                                    | Pagrindinė informaci                    | ja           |                                 |                   |                |                    | Gavėjo informacija        |                              |  |  |  |
| 💎 Apskaita                                                                                                    | Dokumento Nr.                           |              |                                 |                   |                |                    | Gavėjas                   | JAB BRC Vilnius              |  |  |  |
| 🛃 Susiję objektai                                                                                                    | Operacijos ID                           | 01           |                                 |                   |                |                    | Sąskaitos Nr              | LT6959214587451230 (EUR)     |  |  |  |
| 🖄 Mokėtinos/gautinos                                                                                                    | Mokėjimo data                           | 2018-03-05   |                                 |                   |                | -                  | Kodas                     | 186475038                    |  |  |  |
| *                                                                                                    | Paskirtis                               | Partneris    |                                 |                   |                | -                  | Banko kodas               | AB bankas "Swedbank"         |  |  |  |
|                                                                                                    | Mokėjimo informacij                     | а            |                                 |                   |                |                    |                           |                              |  |  |  |
|                                                                                                    | Mokėiimo nurodymas                      |              |                                 |                   |                | Q                  | lmokos kodas sistemoie    |                              |  |  |  |
|                                                                                                    | Suma                                    | FU           | R Valiutos kursas               | 1 0000 Ekviva     | alentas        | 0.00 EUR           | Imokos kodas              |                              |  |  |  |
|                                                                                                    | Pagindae                                |              |                                 | .,                |                | -,                 | Kodae gavéio I S          |                              |  |  |  |
|                                                                                                    | ruginuus                                |              |                                 |                   |                |                    | Kodas gavojo 1.5.         |                              |  |  |  |
|                                                                                                    |                                         |              |                                 |                   |                |                    | Rodas mokelojo 1.3.       |                              |  |  |  |
|                                                                                                    |                                         |              |                                 |                   |                |                    | 🧾 Kurti gautiną sumą      |                              |  |  |  |
|                                                                                                    |                                         |              |                                 |                   |                |                    | Nekurti banko sąskaitos   |                              |  |  |  |
|                                                                                                    |                                         |              |                                 |                   |                |                    | Užregistruotas apskaitoje |                              |  |  |  |
|                                                                                                    | Pagrindo dokumenta                      | i            |                                 |                   |                |                    |                           |                              |  |  |  |
|                                                                                                    | Prideti 🔹 🗙 🗄                           | ašalinti 🛛 😢 | <u>A</u> tidaryti 🕼 Atidaryti i | naujame lange 🗌 🗛 | Atnaujinti pag | rindinės informaci | ijos laukus               |                              |  |  |  |
|                                                                                                    | 🛯 🗊 🛛 Buhalterinė pa                    | ižyma        | Aprašymas                       | Data Apmokéti     | iki Suma       | Neapmokéta sur     | ma Apmokėjimo suma Va     | liuta                        |  |  |  |
|                                                                                                    | 🦻 Mokėjimai                             |              |                                 |                   |                |                    | 0 0                       |                              |  |  |  |
|                                                                                                    | Mokėjimas                               |              |                                 |                   |                |                    |                           |                              |  |  |  |
|                                                                                                    | Mokėjimo par                            | aiška        |                                 |                   |                |                    |                           |                              |  |  |  |
|                                                                                                    | P Saskaita                              | una suma     |                                 |                   |                |                    | Mokėtojo informacija      |                              |  |  |  |
|                                                                                                    | Sutartis                                |              |                                 |                   |                |                    | Vardas                    | Iŭsu imonės navadinimas IIAB |  |  |  |
|                                                                                                    | Č-Minia Alexa                           | Deskiels     | Į.                              |                   |                |                    | Variation                 | 100 (FT                      |  |  |  |
|                                                                                                    | Saltinio tipas                          | Kankinis     |                                 |                   |                |                    | Nodas                     | 1234307                      |  |  |  |

2.2. Dažniausia renkamasi Sąskaita ir pridedama apmokama sąskaita, pridėjus galima nurodyti *Apmokamą sumą*, jei apmokama ne visa pirkimo sąskaitos suma. Spaudžiama **[Atnaujinti pagrindinės informacijos langą]**, sistemoje automatiškai užpildoma mokėjimo suma bei į *Pagrindo* lauką įkeliamas apmokamos sąskaitos numeris. Pridėjus dokumentą į mokėjimo langą automatiškai atliekamas mokėjimo ir pirkimo sąskaitos sudengimas. Nepridėjus pagrindo dokumento sudengimą reikia atlikti rankiniu būdu (apie tai skaitykite Skolų dengimas).

Jei pagrindo dokumento nėra – papildomai mokėjime nurodykite apmokamą sumą ir pagrindą pagal poreikį Mokėjimas: - Nr., (Pinigų išmokėjimas)

| 😥 Pagrindinė informacija | Pagrindinė informacija | Sumų deta                                 | alizacijos | Įrašo sauga    |               |                  |              |             |            |                            |                      |  |
|--------------------------|------------------------|-------------------------------------------|------------|----------------|---------------|------------------|--------------|-------------|------------|----------------------------|----------------------|--|
| 📝 Priskirtos nuomos su   | Pagrindinė informaci   | 'agrindinė informacija Gavėjo informacija |            |                |               |                  |              |             |            |                            |                      |  |
| 🤣 Apskaita               | Dokumento Nr.          |                                           |            |                |               |                  |              |             | Gavėjas    | I UAB BRC Vilnius          |                      |  |
| 🧾 Susiję objektai        | Operacijos ID          | 01                                        |            |                |               |                  |              |             |            | Sąskaitos Nr LT69592145874 |                      |  |
| 🖄 Mokėtinos/gautinos     | Mokėjimo data          | 2018-03-05                                |            |                |               |                  |              |             | -          | Kodas                      | 186475038            |  |
| *                        | Paskirtis              | Partneris                                 |            |                |               |                  |              |             |            | Banko kodas                | AB bankas "Swedbank" |  |
|                          | Mokėjimo informacij    | ja                                        |            |                |               |                  |              |             |            |                            |                      |  |
|                          | Mokėjimo nurodymas     |                                           |            |                |               |                  |              |             |            | ļmokos kodas sistemoje     |                      |  |
|                          | Suma                   | 1329,53                                   | EUR V      | aliutos kursas | 1,0           | 0000 Ekvivalenta | as           | 1329,53     | EUR        | Įmokos kodas               |                      |  |
|                          | Pagrindas              | KIL-0632                                  |            |                |               |                  |              |             |            | Kodas gavėjo I.S.          |                      |  |
|                          |                        |                                           |            |                |               |                  |              |             |            | Kodas mokėtojo I.S.        |                      |  |
|                          |                        |                                           |            |                |               |                  |              |             |            | 🔲 Kurti gautiną sumą       |                      |  |
|                          |                        |                                           |            |                |               |                  |              |             |            | 📃 Nekurti banko sąska      | itos                 |  |
|                          |                        |                                           |            |                |               |                  |              |             |            | Užregistruotas apski       | aitoje               |  |
|                          | Pagrindo dokumenta     | ai                                        |            |                |               |                  |              |             |            |                            |                      |  |
|                          | 🕴 🙀 Pridéti 🔹 🗙 🛛      | Pašalinti 🛛 🚯                             | Atidary    | rti 📢 Atidary  | rti naujame l | ange 🛛 投 Atr     | naujinti pag | grindinės i | nformacijo | os laukus                  |                      |  |
|                          | Tipas                  |                                           | Apr        | rašymas        | Data          | Apmokėti iki     | Suma         | Neapm       | okėta sum  | a Apmokėjimo suma Va       | aliuta               |  |
|                          | 🕨 🗐 Sąskaita           | KII                                       | L-0632     |                | 2018-02-0     | 2018-02-28       | 1 329,5      | i3          | 1 329,5    | 3 1 329,53 E               | UR                   |  |
|                          |                        |                                           |            |                |               |                  |              |             | 1329,530   | 0 1329,53000               |                      |  |
|                          |                        |                                           |            |                |               |                  |              |             |            |                            |                      |  |
|                          | Papildoma infromaci    | ja                                        |            |                |               |                  |              |             |            | Mokėtojo informacija       |                      |  |
| ع د بهاا                 |                        |                                           | :          |                | با بد ا ما ا  |                  | <b>.</b>     |             | ~ ~ ~      | مىرما≚ئەرم∔ بىن            |                      |  |

2.3. Supildžius ir išsaugojus informaciją dokumentas tvirtinamas spaudžiant viršuje esantį mygtuką **[Patvirtinti]** 

| 🛃 Saugoti 📙 Išsaugoti kaip 🔓 Saugoti ir uždaryti 🛷 Atnaujinti 😂 Spausdinti 🚽 📕 Dengti 🛒 Priskirti komunaliniams mok. 🍯 Tvirtinti apskaitą 🧄 Grįžti į redagavimą |                                                                                                    |                |                 |             |             |          |                |                        |                      |  |  |
|----------------------------------------------------------------------------------------------------|----------------------------------------------------------------------------------------------------|----------------|-----------------|-------------|-------------|----------|----------------|------------------------|----------------------|--|--|
| 🥝 Patvirtinti 🙆 Anul                                                                                                    | 📀 Patvirtinti 🔯 Anuliuoti                                                                                                    |                |                 |             |             |          |                |                        |                      |  |  |
| Mokėjimas: UAB BI                                                                                                    | RC Vilnius Nr. , 13                                                                                                    | 29,53 EUR (Pin | gų išmokėjimas  | 5)          |             |          |                |                        |                      |  |  |
| 🍠 Pagrindinė informacija                                                                                                    | ormacija Pagrindinė informacija Sumų detalizacijos Įrašo sauga                                                                   |                |                 |             |             |          |                |                        |                      |  |  |
| 📝 Priskirtos nuomos su                                                                                                    | Pagrindinė informac                                                                                                    | ja             |                 |             |             |          |                | Gavėjo informacija     |                      |  |  |
| 💖 Apskaita                                                                                                    | Dokumento Nr.                                                                                                    |                |                 |             |             |          |                | Gavėjas                | I UAB BRC Vilnius    |  |  |
| 🧾 Susiję objektai                                                                                                    | Operacijos ID                                                                                                    | 01             |                 |             |             |          |                | Sąskaitos Nr           | LT6959214587451230   |  |  |
| 🖄 Mokėtinos/gautinos                                                                                                    | Mokėjimo data                                                                                                    | 2018-03-05     |                 |             |             |          | •              | Kodas                  | 186475038            |  |  |
| *                                                                                                    | Paskirtis                                                                                                    | Partneris      |                 |             |             |          |                | Banko kodas            | AB bankas "Swedbank" |  |  |
|                                                                                                    | Mokėjimo informacij                                                                                                    | a              |                 |             |             |          |                |                        |                      |  |  |
|                                                                                                    | Mokėjimo purodymas                                                                                                    |                |                 |             |             |          |                | lmokos kodas sistemoje | B                    |  |  |
|                                                                                                    | Suma                                                                                                    | 1329.53 FUR    | Valiutos kursas | 1 0000      | Ekvivalenta |          | 1329.53 FUR    | Imokos kodas           |                      |  |  |
|                                                                                                    | Pagrindas                                                                                                    | KIL-0632       | Valiatoo Kalodo | 1,0000      | Extraction  |          | 1525,55        | Kodas gavéio I S       |                      |  |  |
|                                                                                                    | r dynnuds                                                                                                    | ME-0052        |                 |             |             |          |                | Kodas mokétojo I S     |                      |  |  |
|                                                                                                    |                                                                                                    |                |                 |             |             |          |                | Kuti gautina suma      |                      |  |  |
|                                                                                                    |                                                                                                    |                |                 |             |             |          |                | Nekuti banko sarkaitor |                      |  |  |
|                                                                                                    |                                                                                                    |                |                 |             |             |          |                |                        |                      |  |  |
|                                                                                                    | De avia da da luvar ante                                                                                                    |                |                 |             |             |          |                | Uzregistruotas apska   | aitoje               |  |  |
|                                                                                                    | Pagrindo dokumenta                                                                                                    |                |                 |             |             |          |                |                        |                      |  |  |
|                                                                                                    | 🕴 🙀 Pridėti 🝷 🗙 <u>P</u> ašalinti 🛛 🚯 <u>A</u> tidaryti 📢 Atidaryti naujame lange 🛛 🧛 Atnaujinti pagrindinės informacijos laukus |                |                 |             |             |          |                |                        |                      |  |  |
|                                                                                                    | Tipas                                                                                                    | A              | prašymas        | Data Ap     | mokėti iki  | Suma     | Neapmokéta sun | na Apmokėjimo suma Va  | aliuta               |  |  |
|                                                                                                    | Sąskaita                                                                                                    | KIL-0632       | 2               | 2018-02-0 2 | 2018-02-28  | 1 329,53 | 1 329,         | 53 1 329,53 E          | UR                   |  |  |
|                                                                                                    |                                                                                                    |                |                 |             |             |          | 1329,53        | 00 1329,53             |                      |  |  |
|                                                                                                    |                                                                                                    |                |                 |             |             |          |                |                        |                      |  |  |
|                                                                                                    | Panildoma infromacija Molektojo inf                                                                                              |                |                 |             |             |          |                | Makátaja informacija   |                      |  |  |

2.4. Toliau pasirenkama korespondencija eilutėje Koresp. Pagal nutylėjimą reikiama korespondencija. Ir spauskite **[Toliau]**. Šio žingsnio gali nebūti, jei Jūsų registruojamai operacija yra tik 1 galima korespondencija. Atveriamas sugrupuotas korespondencijų langas. Jei korespondencijos Jums tinkamos – spauskite **[Toliau]** ir operacija bus užregistruota sėkmingai. Jei yra poreikis pakoreguoti korespondenciją: tuomet korespondencijų lange nuimkite varnelę ties reikšme *Sugrupuoti pagal DK sąskaitas*. Operacijos detalės bus išskleistos smulkiausiu lygiu, o stulpelio *Sąskaitos numeris* eilutėse galėsite iš sąrašo pasirinkti reikiamą sąskaitų plano sąskaitą. Tai padarysite iš nurodyto stulpelio pašalinę esamą sąskaitų plano sąskaitą ir įvedę trumpą reikiamos sąskaitų plano sąrašas, kuriame lengvai rasite reikiamą sąskaitą. Jei žinote tikslų reikiamos sąskaitos numerį – tiesiog įrašykite jį į atitinkamą sąskaitos numerio eilutę. Atlikę reikiamus pakeitimus – patvirtinkite operaciją paspaudę mygtuką **[Toliau]**.

## 3. Pinigų gavimas.

3.1. Užpildoma pagrindinė mokėjimo informacija:

o Dokumento numeris – nenurodžius sistema užpildo automatiškai (patvirtinus mokėjimą)

o Operacijos ID – nurodomas operacijos ID

o Mokėjimo data – nurodoma mokėjimo data

o Paskirtis – nurodoma mokėjimo paskirtis (mokėjimo paskirčių reikšmės aprašytos 1. punkte)

o Mokėtojas – nurodomas pinigų mokėtojas

Nurodžius mokėtoją aktyvuojasi apačioje esantis mygtukas **[Pridėti]**, kurį paspaudus yra galimybė pasirinkti iš sąrašo pagrindo dokumentą, kuriuo remiantis atliekamas mokėjimas. Dažniausia renkamasi *Sąskaita* ir pridedama apmokama sąskaita, pridėjus galima nurodyti *Apmokamą sumą*, jei apmokama ne visa pardavimo sąskaitos suma. Spaudžiama **[Atnaujinti pagrindinės informacijos langą]**, sistemoje automatiškai užpildoma mokėjimo suma bei į *Pagrindo* lauką įkeliamas apmokamos sąskaitos numeris. Pridėjus dokumentą į mokėjimo langą automatiškai atliekamas mokėjimo ir pardavimo sąskaitos sudengimas. Nepridėjus pagrindo dokumento sudengimą reikia atlikti rankiniu būdu (apie tai skaitykite Skolų dengimas). Jei pagrindo dokumento nėra – papildomai mokėjime nurodykite apmokamą sumą ir pagrindą pagal poreikį

| 📙 Saugoti 🖶 Išsaugoti kaip 📊 Saugoti ir <u>u</u> ždaryti 😂 Atnaujinti 💫 Spausdinti 🖣 🗐 Dengti 📝 Priskirti komunaliniams mok. 🍘 Tvirtinti apskaitą 🎄 Grįžti į redagavimą |                           |                                                      |                 |            |                 |               |                     |                      |          |                  |
|----------------------------------------------------------------------------------------------------|---------------------------|------------------------------------------------------|-----------------|------------|-----------------|---------------|---------------------|----------------------|----------|------------------|
| 🤄 🥝 Patvirtinti 🙆 Anul                                                                                                    | 🖉 Patvirtinti 🙆 Anuliuoti |                                                      |                 |            |                 |               |                     |                      |          |                  |
| Mokėjimas: UAB BR                                                                                                    | RC Vilnius Nr. , 25       | ,41 EUR (Pinigų                                      | gavimas)        |            |                 |               |                     |                      |          |                  |
| 🦻 Pagrindinė informacija                                                                                                    | Pagrindinė informacija    | agrindinė informacija Sumų detalizacijos Įrašo sauga |                 |            |                 |               |                     |                      |          |                  |
| 📝 Priskirtos nuomos su                                                                                                    | Pagrindinė informaci      | ija                                                  |                 |            |                 |               |                     | Mokėtojo informacij  | а        |                  |
| 💖 Apskaita                                                                                                    | Dokumento Nr.             |                                                      |                 |            |                 |               |                     | Mokėtojas            | <i> </i> | JAB BRC Vilnius  |
| 🛃 Susiję objektai                                                                                                    | Operacijos ID             | 02                                                   |                 |            |                 |               |                     | Sąskaitos Nr         | LT69     | 359214587451230  |
| 🖄 Mokėtinos/gautinos                                                                                                    | Mokėjimo data             | 2018-03-05                                           |                 |            |                 |               | •                   | Kodas                | 1864     | 475038           |
| *                                                                                                    | Paskirtis                 | Partneris                                            |                 |            |                 |               |                     | Banko kodas          | AB b     | ankas "Swedbank" |
|                                                                                                    | Mokėjimo informacij       | ja                                                   |                 |            |                 |               |                     |                      |          |                  |
|                                                                                                    | Suma                      | 25.41 FUR                                            | Valiutos kursas | 1.0        | 000 Ekvivalenta | 15            | 25.41 FUR           | lmokos kodas sistemo | e 🗈      |                  |
|                                                                                                    | Pagrindas                 | KIZ-365                                              |                 | .,         |                 |               | 20,11 2011          | Imokos kodas         |          |                  |
|                                                                                                    | r aginidad                |                                                      |                 |            |                 |               |                     | Kodan gawója I S     |          |                  |
|                                                                                                    |                           |                                                      |                 |            |                 |               |                     | Kodas gavejo 1.3.    |          |                  |
|                                                                                                    |                           |                                                      |                 |            |                 |               |                     | Rodas moketojo 1.5.  |          |                  |
|                                                                                                    |                           |                                                      |                 |            |                 |               |                     | 🔲 Kurti mokėtiną su  | mą       |                  |
|                                                                                                    |                           |                                                      |                 |            |                 |               |                     | 📃 Nekurti banko sąs  | kaitos   |                  |
|                                                                                                    |                           |                                                      |                 |            |                 |               |                     | Užregistruotas ap    | skaitoje |                  |
|                                                                                                    | Pagrindo dokumentai       |                                                      |                 |            |                 |               |                     |                      |          |                  |
|                                                                                                    | 🕴 🔒 Pridéti 🔹 🗙 🛛         | <u>P</u> ašalinti 🛛 💕 <u>A</u> tidar                 | yti 📢 Atidaryti | naujame la | nge 🛛 投 Atr     | aujinti pagri | indinės informacijo | s laukus             |          |                  |
|                                                                                                    | Tipas                     | Ap                                                   | orašymas        | Data       | Apmokéti iki    | Suma          | Neapmokéta suma     | Apmokėjimo suma      | Valiuta  |                  |
|                                                                                                    | Sąskaita                  | KIZ-365                                              |                 | 2018-03-1  | 2018-09-30      | 25,41         | 25,4                | 1 25,41              | EUR      |                  |
|                                                                                                    |                           |                                                      |                 |            |                 |               | 25,410              | 0 25,41              |          |                  |

3.2. Supildžius ir išsaugojus informaciją dokumentas tvirtinamas spaudžiant viršuje esantį mygtuką [*Patvirtinti*]

3.3. Toliau pasirenkama korespondencija eilutėje Koresp. Pagal nutylėjimą reikiama korespondencija. Ir spauskite **[Toliau]**. Šio žingsnio gali nebūti, jei Jūsų registruojamai operacija yra tik 1 galima korespondencija. Atveriamas sugrupuotas korespondencijų langas. Jei korespondencijos Jums tinkamos – spauskite **[Toliau]** ir operacija bus užregistruota sėkmingai. Jei yra poreikis pakoreguoti korespondenciją: tuomet korespondencijų lange nuimkite varnelę ties reikšme *Sugrupuoti pagal DK sąskaitas*. Operacijos detalės bus išskleistos smulkiausiu lygiu, o stulpelio *Sąskaitos numeris* eilutėse galėsite iš sąrašo pasirinkti reikiamą sąskaitų plano sąskaitą. Tai padarysite iš nurodyto stulpelio pašalinę esamą sąskaitų plano sąskaitą ir įvedę trumpą reikiamos sąskaitų plano sąrašas, kuriame lengvai rasite reikiamą sąskaitą. Jei žinote tikslų reikiamos sąskaitos numerį – tiesiog įrašykite jį į atitinkamą sąskaitos numerio eilutę. Atlikę reikiamus pakeitimus – patvirtinkite operaciją paspaudę mygtuką **[Toliau]**.

## 4. Klaidų taisymas.

4.1. Jei patvirtinote mokėjimą ir radote klaidų – klaidos taisomos tik storno būdu. Turite pažymėti klaidingą mokėjimą mokėjimų sąraše arba atverti jį ir spausti *[Stornuoti dokumentą]*. Stornavus mokėjimą kuriamas naujas, teisingas mokėjimas. Stornuojant mokėjimą bus atidengiamos ir sudengtos sąskaitos, todėl atlikus mokėjimą iš naujo sąskaitas reiks sudengti rankiniu būdu (Kaip tai atlikti skaitykite Skolų dengimas)

| 📙 <u>S</u> augoti 提 Išsaugoti kaip 🔞 Saugoti ir <u>u</u> ždaryti 🛯 🖓 <u>A</u> tnaujinti 🛛 🍪 Spausdinti 🔹 🔚 Dengti 📝 |                          |                               |             |  |  |  |  |  |
|----------------------------------------------------------------------------------------------------|--------------------------|-------------------------------|-------------|--|--|--|--|--|
| 🔇 Stornuoti dokumentą                                                                                               |                          |                               |             |  |  |  |  |  |
| Mokėjimas: UAB Tele2 Nr. BI-001-00000001, 300,00 EUR (Pinigų išmokėjimas)                                           |                          |                               |             |  |  |  |  |  |
| 🦻 Pagrindinė informacija                                                                                            | Pagrindinė informacija   | Sumų detalizacijos            | ļrašo sauga |  |  |  |  |  |
| 📝 Priskirtos nuomos su                                                                                              | Pagrindinė informacij    | Pagrindinė informacija        |             |  |  |  |  |  |
| 💖 Apskaita                                                                                                    | Dokumento Nr.            | Dokumento Nr. BI-001-00000001 |             |  |  |  |  |  |
| 🧾 Susiję objektai                                                                                                   | Operacijos ID 01         |                               |             |  |  |  |  |  |
| 🖄 Mokėtinos/gautinos                                                                                                | Mokėjimo data 2017-12-17 |                               |             |  |  |  |  |  |
| *                                                                                                    | Paskirtis                | Partneris                     |             |  |  |  |  |  |
|                                                                                                    | Mokėiimo informacija     | 3                             |             |  |  |  |  |  |

Mokėiimo informaciia

4.2. Jei patvirtinus mokėjimą šalia jo matote geltoną šauktuką – pažymėję tą mokėjimą paspauskite [Tikrinti apskaitos info] ir šauktukas dings.

| 1 | 🗋 Naujas 🝷 🃁 <u>A</u> tidaryti                                  | 付 Atidaryti naujame lange | e 🗙 Irinti 🎉 I  | mportuoti mokėjimus 🔹 🖋 | Patvirtinti pažymėt | us 🛛 🧱 Keisti mok | ėjimo(-ų) paskirtį 🚺 Tikrinti apskaitos info. |
|---|-----------------------------------------------------------------|---------------------------|-----------------|-------------------------|---------------------|-------------------|-----------------------------------------------|
| 1 | 😮 Stornuoti dokumentą                                           |                           |                 |                         |                     |                   |                                               |
| N | Norėdami sugrupuoti pagal stulpelį, užtempkite jo antraštę čia. |                           |                 |                         |                     |                   |                                               |
|   | Statusas                                                        | Mokėjimo data             | Mokėjimo Nr. 🗠  | Mokėjimo tipas          | Suma                | Valiuta           | Mokėtojas                                     |
|   | Nepatvirtintas                                                  | 2018-01-13                |                 | Pinigų išmokėjimas      | 739,46              | EUR               | Jūsų įmonės pavadinimas, UAB                  |
|   | Patvirtintas                                                    | 2017-12-17                | BI-001-00000001 | Pinigų išmokėjimas      | 300,00              | EUR               | Jūsų įmonės pavadinimas, UAB                  |
|   | Stornuota                                                       | 2018-01-13                | BI-001-0000002_ | Pinigų išmokėjimas      | 739,46              | EUR               | Jūsų įmonės pavadinimas, UAB                  |
|   | Patvirtintas                                                    | 2018-01-15                | BI-001-0000003  | Pinigų išmokėjimas      | 600,00              | EUR               | Jūsų įmonės pavadinimas, UAB                  |
| Þ | Patvirtintas 🕧                                                  | 2018-02-05                | BI-001-00000004 | Pinigų išmokėjimas      | 1 025,54            | EUR               | Jūsų įmonės pavadinimas, UAB                  |
|   | Nepatvirtintas                                                  | 2018-02-09                | BI-001-00000005 | Pinigų išmokėjimas      | 16,35               | EUR               | Jūsų įmonės pavadinimas, UAB                  |
|   | Patvirtintas 🔬                                                  | 2018-02-28                | BI-001-00000006 | Pinigų išmokėjimas      | 1 329,53            | EUR               | Jūsų įmonės pavadinimas, UAB                  |
|   | Destructure -                                                   | 2017 10 21                | PD 001 0000000  | Distances               | 10 000 00           | run .             | Continuents accedinized 1140                  |

5. Mokėjimų kopijavimas. Jei yra poreikis kopijuoti mokėjimą (pavyzdžiui: stornavote ir norite kurti naują ar registruojate pasikartojantį) efektyvu naudoti Išsaugoti kaip... funkciją. Atvėrimus norimą kopijuoti mokėjimą ir paspaudus **[Išsaugoti kaip...]** sukuriama mokėjimo kopija, kurią galima koreguoti pagal poreikį ir patvirtinti.

| i 📙 <u>S</u> augoti 🛃 Išsaug                                                     | joti kaip 📘 Saugot     | ii ir <u>u</u> ždaryti 🛯 atnaujinti 🛛 🍪 Spausdinti 🚽 📗 Dengti 📝 Priskirti |  |  |  |  |  |  |  |
|----------------------------------------------------------------------------------|------------------------|---------------------------------------------------------------------------|--|--|--|--|--|--|--|
| 😮 Stornuoti dokumenta                                                            |                        |                                                                           |  |  |  |  |  |  |  |
| Mokėjimas: UAB BRC Vilnius Nr. BI-001-00000004, 1025,54 EUR (Pinigų išmokėjimas) |                        |                                                                           |  |  |  |  |  |  |  |
| 🦻 Pagrindinė informacija                                                         | Pagrindinė informacija | Sumų detalizacijos Įrašo sauga                                            |  |  |  |  |  |  |  |
| 📝 Priskirtos nuomos su                                                           | Pagrindinė informac    | Pagrindinė informacija                                                    |  |  |  |  |  |  |  |
| 💖 Apskaita                                                                       | Dokumento Nr.          | BI-001-00000004                                                           |  |  |  |  |  |  |  |
| 📄 Susiję objektai                                                                | Operacijos ID          | 02                                                                        |  |  |  |  |  |  |  |
| 🖄 Mokėtinos/gautinos                                                             | Mokėjimo data          | 2018-02-05                                                                |  |  |  |  |  |  |  |
| *                                                                                | Paskirtis              | Partneris                                                                 |  |  |  |  |  |  |  |
|                                                                                  | Mokėjimo informacij    | Ja                                                                        |  |  |  |  |  |  |  |
|                                                                                  | Mokėjimo nurodymas     |                                                                           |  |  |  |  |  |  |  |
|                                                                                  | Suma                   | 1025,54 EUR Valiutos kursas 1,0000 Ekvivalentas                           |  |  |  |  |  |  |  |
|                                                                                  | Pagrindas              | BP0000008, PALÜK-01                                                       |  |  |  |  |  |  |  |
|                                                                                  |                        |                                                                           |  |  |  |  |  |  |  |
|                                                                                  |                        |                                                                           |  |  |  |  |  |  |  |